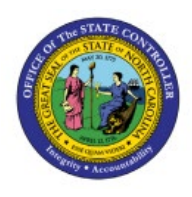

# MANAGE

# **INTERCOMPANY PERIOD**

ICT

# STATUS - OSC

**QUICK REFERENCE GUIDE ICT-12** 

### Purpose

The purpose of this Quick Reference Guide (**QRG**) is to provide a step-by-step explanation of how to Manage Intercompany Period Status for the Office of the State Controller (**OSC**) in the North Carolina Financial System (**NCFS**).

## Introduction and Overview

This QRG covers the Intercompany Period Status management.

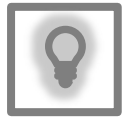

#### User Tip:

The following are prerequisites to manage Intercompany Period Status - OSC:

- Submit Intercompany transactions for approval and follow up with receivers/OSC to approve transactions.
- 2. Transfer Intercompany transactions to General Ledger.
- 3. Intercompany periods can't be closed if there are transactions for that period that are in one of these statuses:
  - Approved (Batches need to be transferred to General Ledger)
  - Error (Provider need to update the Batch /resubmit /Complete process flow /Transfer to General Ledger)
  - Received (Batch is pending approval from Receiver or OSC)

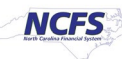

## **Manage Intercompany Period Status - OSC**

To Manage Intercompany Period Status in NCFS, please follow the steps below:

- 1. Log in to the NCFS portal with your credentials to access the system.
- 2. On the Homepage, click the **My Enterprise** tab. Click the **Setup and Maintenance** app.

| < | Expenses      | Procurement | My Enterprise | Tools | Configuration | Others          |                          |
|---|---------------|-------------|---------------|-------|---------------|-----------------|--------------------------|
|   | QUICK ACTIONS |             | APPS          |       |               |                 |                          |
|   | dvailable     | e Features  | Offe          | rings | New Features  | Feature Updates | Setup and<br>Maintenance |

3. On the left-hand side, select **Financials** from the *Setup* drop-down choice list. On the *Search Tasks* field, enter Manage Intercompany Period Status. Click the Search [ ] icon.

| Setup: Financials 💌 ᇘ ⑦<br>Latest Export @Ready for download 1/19/23 9:48 AM L | atest Import SReady for data validation 11/1/22 4:48 AM |                                                                |
|--------------------------------------------------------------------------------|---------------------------------------------------------|----------------------------------------------------------------|
| Functional Areas                                                               | Change Feature Opt In                                   | Search Tasks Manage Intercompany Period Status                 |
| * Initial Users                                                                | Shared 💌 📋                                              | Initial Users                                                  |
| * Enterprise Profile                                                           | Shared                                                  | View 🔻 Format 👻 🧊 Freeze 📓 Detach 🚽 Wrap Show Required Tasks 🗸 |
| * Legal Structures                                                             | Shared 🤜                                                | Task                                                           |
| * Financial Reporting Structures                                               | Shared                                                  | Run User and Roles Synchronization Process                     |
| * General Ledger                                                               |                                                         | Columns Hidden 4                                               |

4. On the *Intercompany* section, click the Manage Intercompany Period Status link.

| Setup: Financials                | nnort 📿 Ready for data validation 11/1/22 4:48 AM |                                                                                          |
|----------------------------------|---------------------------------------------------|------------------------------------------------------------------------------------------|
| Functional Areas                 | Change Feature Opt In                             | Search Tasks Manage Intercompany Period Status                                           |
| * Initial Users                  | Shared 😎 🍵                                        | Intercompany                                                                             |
| * Enterprise Profile             | Shared 💌                                          | View V Format V Freeze C Detach I Wrap Show All Tasks V                                  |
| * Legal Structures               | Shared                                            | Task                                                                                     |
| * Financial Reporting Structures | Shared                                            | Manage Intercompany Period Status                                                        |
| * General Ledger                 | •                                                 | Manage Intercompany Organizations Manage Intercompany Organization Data Access for Users |
| * Organization Structures        | Shared                                            | Manage Intercompany Customer Supplier Association                                        |
| * Resources                      |                                                   | Manage Intercompany Receivables Assignment                                               |
| World and Charles                |                                                   | Manage Subledger Application                                                             |
| Workforce Structures             | Shared                                            | Update Subledger Application Options                                                     |
| * Users and Security             | Shared                                            | Manage Sources                                                                           |
| * Payables                       | Shared                                            | Manage User-Defined Formulas                                                             |
| Payments                         | Shared                                            | Manage Mapping Sets                                                                      |
| * Cash Management                | Shared 💌                                          | Columns Hidden 4                                                                         |

5. The Manage Intercompany Period Status page opens. To close the Intercompany period, on the Search section, click the *drop-down* [ ] icon and enter the \*\**Transaction Type Name*.

In this example, we choose **IC Transfer Out.** Click the **Search** button.

Note: Best practice is to search by Transaction Type Name to view period status for all accounting periods.

| Manage Intercompany Period Status ⑦      |             | Change Calendar Assignment <u>Cancel</u> |
|------------------------------------------|-------------|------------------------------------------|
| 1                                        |             |                                          |
| Intercompany Calendar                    |             |                                          |
| Intercompany Calendar NC INTER AGENCY    |             |                                          |
| Period Type MONTH6833153516              |             |                                          |
| ⊿ Search                                 |             | Saved Search All ~                       |
|                                          |             | ** At least one is required              |
| ** Transaction Type Name IC Transfer Out | ** Status 🗸 |                                          |
| ** Period Name                           |             |                                          |
|                                          |             | Search Reset Save                        |

#### 6. Click the **Period Name.**

| Intercompany Calendar                                            |                                      |             |             |                    |  |  |  |  |  |  |  |
|------------------------------------------------------------------|--------------------------------------|-------------|-------------|--------------------|--|--|--|--|--|--|--|
| Intercompany Calendar NC INTE                                    | ntercompany Calendar NC INTER AGENCY |             |             |                    |  |  |  |  |  |  |  |
| Period Type MONTH6833153516                                      |                                      |             |             |                    |  |  |  |  |  |  |  |
| ▲ Search                                                         |                                      |             |             |                    |  |  |  |  |  |  |  |
| ** Transaction Type Name                                         | IC Transfer Out                      | •           | ▼ ** Status |                    |  |  |  |  |  |  |  |
| ** Period Name                                                   |                                      |             |             |                    |  |  |  |  |  |  |  |
| Search Results<br>Actions View View I I Close Sweep Transactions |                                      |             |             |                    |  |  |  |  |  |  |  |
| Period Name Transactio                                           | n Type Name Sta                      | rt Date End | Date Status | Latest Open Period |  |  |  |  |  |  |  |
| Dec-22 IC Transfer                                               | Out 12/*                             | 1/22 12/31  | /22 Open    | Jun-23             |  |  |  |  |  |  |  |

7. Verify the *Open Transaction* is **0**, then click the **Close** button to close the Intercompany period. The **Close** button will be grayed out if the number of *Open Transactions* is more than zero.

| S    | Search Results<br>Actions  View  T T Open Close Sweep Transactions |                       |            |          |        | Search             | Reset | Save     |           |
|------|--------------------------------------------------------------------|-----------------------|------------|----------|--------|--------------------|-------|----------|-----------|
|      | Period Name                                                        | Transaction Type Name | Start Date | End Date | Status | Latest Open Period | c     | Open Tra | nsactions |
| 1000 | Dec-22                                                             | IC Transfer Out       | 12/1/22    | 12/31/22 | Open   | Jun-23             |       |          | 0         |
|      |                                                                    |                       |            |          |        |                    |       |          |           |

8. The *Information* pop-up appears. Click the **OK** button.

| Information        | n                           | ×      |
|--------------------|-----------------------------|--------|
| The updates to the | e period status have been s | saved. |
|                    |                             | ок     |

#### 9. Validate the *Status* for the Period selected is **Closed.**

| Manage Intercompany Period S                                                                                                    | Status ⑦        |                              |                    | Change Calendar Assignment <u>Cancel</u> |  |  |  |
|----------------------------------------------------------------------------------------------------|-----------------|------------------------------|--------------------|------------------------------------------|--|--|--|
| Intercompany Calendar<br>Intercompany Calendar NC INTER AGENCY<br>Period Type MONTH6833153516<br>Saved Search All<br>** Transaction Type Name  ** Period Name Dec-22 |                 |                              |                    |                                          |  |  |  |
| Search Results<br>Actions View View Deriod Name Transaction Type Name                                                                                                | Close Sweep Tra | nsactions<br>End Date Status | Latest Open Period | Search Reset Save<br>Open Transactions   |  |  |  |
| Dec-22 IC Transfer Out                                                                                                    | 12/1/22         | 12/31/22 Closed              | Jun-23             | 0                                        |  |  |  |

10. To open another Intercompany Period, on the Manage Intercompany Period Status page, on the Search section, click the *drop-down choice list* [ ] icon and enter the *Transaction Type Name* and *Period Name*.

In this example, we choose *IC Transfer Out* and *Jun-23*. Click the **Search** button.

| Manage Intercompany Period Status ②                 | Change Calendar Assignment <u>C</u> ancel |
|-----------------------------------------------------|-------------------------------------------|
| latereen en volander                                |                                           |
| Intercompany Calendar                               |                                           |
| Intercompany Calendar NC INTER AGENCY               |                                           |
| Period Type MONTH6833153516                         |                                           |
| ⊿ Search                                            | Saved Search All ~                        |
|                                                     | ** At least one is required               |
| ** Transaction Type Name IC Transfer Out  ** Status |                                           |
| ** Period Name Jun-23                               |                                           |
|                                                     | Search Reset Save                         |

11. Verify the existing *Period Status*. Here it is **Never Opened**. Then, highlight the row for the Period Name to be opened.

| ▲ Search                                                                                    |             |            |       |                    |            |        |          |              | Saved Search          |
|---------------------------------------------------------------------------------------------|-------------|------------|-------|--------------------|------------|--------|----------|--------------|-----------------------|
| <ul> <li>** Transaction Type Name IC Transfer Out</li> <li>** Period Name Jun-23</li> </ul> |             |            |       | <b>v</b>           | **         | Status |          | ~            | ** At I               |
| Search Results<br>Actions  View                                                             | я Б         | Open       | Close | Sweep Transactions |            |        |          |              | Search                |
| Period Name                                                                                 | Transactio  | n Type Nar | ne    |                    | Start Date | e      | End Date | Status       | Latest Open<br>Period |
| Jun-23                                                                                      | IC Transfer | Out        |       |                    | 6/1/23     |        | 6/30/23  | Never opened | May-23                |

### 12. Click the **Open** button.

| ▲ Search                                                             |            |          |              |  |  |  |  |  |
|----------------------------------------------------------------------|------------|----------|--------------|--|--|--|--|--|
| ** Transaction Type Name IC Transfer Out                             | ** Statu   | s        | ~            |  |  |  |  |  |
| ** Period Name Jun-23                                                |            |          |              |  |  |  |  |  |
| Search Results<br>Actions ▼ View ▼ 第 译 Open Close Sweep Transactions |            |          |              |  |  |  |  |  |
| Period Name Transaction Type Name                                    | Start Date | End Date | Status       |  |  |  |  |  |
| Jun-23 IC Transfer Out                                               | 6/1/23     | 6/30/23  | Never opened |  |  |  |  |  |

13. The *Information* pop-up appears. Click the **OK** button.

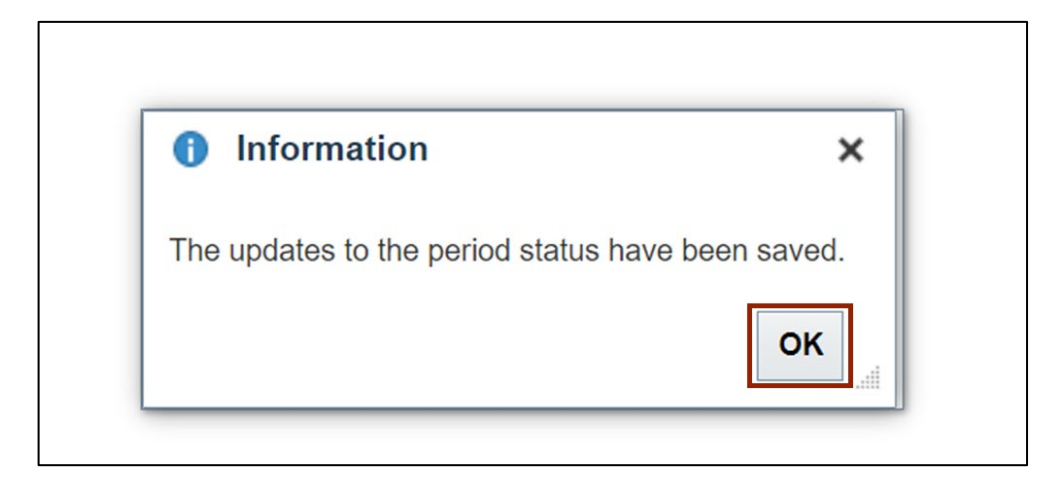

14. The *Status* now changed to **Open**. Click the **Cancel** button.

| Manage Intercompany Period Status ⑦                                                                                             |            |          |        | Change Calendar Assignment      | <u>C</u> ancel     |
|----------------------------------------------------------------------------------------------------|------------|----------|--------|---------------------------------|--------------------|
| Intercompany Calendar<br>Intercompany Calendar NC INTER AGENCY<br>Period Type MONTH6833153516<br>Search                         |            |          |        | Saved Search All                | ~                  |
| ** Transaction Type Name IC Transfer Out  ** Period Name Jun-23  Search Results  Actions View  Tem Tem Close Sweep Transactions | ** Statu   | s        | ~      | ** At least one<br>Search Reset | is required        |
| Period Name Transaction Type Name                                                                                               | Start Date | End Date | Status | Latest Open<br>Period Tra       | Open<br>ansactions |
| Jun-23 IC Transfer Out                                                                                                    | 6/1/23     | 6/30/23  | Open   | Jun-23                          | 0                  |

Note: The next four steps cover how to close a period in cases where we have one or more open transactions.

15. On the **Manage Intercompany Period Status** page, in the **Search** section, click the *drop-down choice list*[ • ] icon and enter the \*\***Transaction Type Name**.

In this example, we choose IC Transfer Out. Click the Search button.

| Manage Intercompany Period Status ⑦      | Change Calendar Assignment Cancel |
|------------------------------------------|-----------------------------------|
|                                          |                                   |
| Intercompany Calendar                    |                                   |
| Intercompany Calendar NC INTER AGENCY    |                                   |
| Period Type MONTH6833153516              |                                   |
| ✓ Search                                 | Saved Search All ~                |
|                                          | ** At least one is required       |
| ** Transaction Type Name IC Transfer Out |                                   |
| ** Period Name                           |                                   |
|                                          | Search Reset Save                 |

16. Action must be taken on any Open Transactions before a Period can be closed. Hyperlink under *Open Transactions* will navigate to the open IC batches where they can be completed or deleted. Click the link under *Open Transactions* to identify the open IC batches.

Note: Transactions can also be swept to the next open period by using the 'Sweep Transactions' button. Using this feature will automatically close the period.

| Intercompany C      | Calendar       |               |                 |          |        |                    |   |                    |
|---------------------|----------------|---------------|-----------------|----------|--------|--------------------|---|--------------------|
| Intercompany Calend | dar NC INTER   | AGENCY        |                 |          |        |                    |   |                    |
| Period Ty           | pe MONTH68     | 333153516     |                 |          |        |                    |   |                    |
| ▲ Search            |                |               |                 |          |        |                    |   | Saved Search All ~ |
| ** Transaction      | n Type Name    | C Transfer Ou | ıt              | •        |        | ** Status          | ~ |                    |
| ** 5                | Period Name    |               | •               |          |        |                    |   | Search Reset Save  |
| Search Results      |                | 0             | Turne Trees     |          |        |                    |   |                    |
| Actions View View   | J⊞ Lγ          | Open C        | lose Sweep Iran | sactions |        |                    |   |                    |
| Period Name         | Transaction    | Type Name     | Start Date      | End Date | Status | Latest Open Period |   | Open Transactions  |
| Apr-23              | IC Transfer Ou | it            | 4/1/23          | 4/30/23  | Open   | Jun-23             |   | More than 10       |

# 17. The **Sweep Open Transaction** page opens. Select **Sweep to Period** to sweep, then click the **Submit** button.

Note: OSC contact the agencies regarding any open transactions, for their resolution.

| Sweep Open                                                                   | Transactions                                    | 3                     |                      |                    |          | Sub <u>m</u> it <u>C</u> ancel |
|------------------------------------------------------------------------------|-------------------------------------------------|-----------------------|----------------------|--------------------|----------|--------------------------------|
| Transaction Type Na<br>Period Na<br>Sweep to Per<br>Open Transacti<br>View • | me IC Transfer Ou<br>me Apr-23<br>riod Jun-23 ~ | ıt                    |                      |                    |          |                                |
| Intercompany<br>Batch Number                                                 | Intercompany<br>Transaction<br>Number           | Transaction Type Name | Provider             | Receiver           | Status   | Transaction<br>Amount          |
| 109513                                                                       | 1                                               | IC Transfer Out       | 0800 DEPARTMENT OF   | 1300 DEPARTMENT OF | Received | -235 USD                       |
| 109518                                                                       | 1                                               | IC Transfer Out       | 0200 ADMINISTRATIVE  | 1300 DEPARTMENT OF | Received | -500 USD                       |
| 109519                                                                       | 1                                               | IC Transfer Out       | U650 INTERNAL EAST C | U650 EAST CAROLINA | Received | 4,355,547.85 USD               |
| 109529                                                                       | 1                                               | IC Transfer Out       | 0200 ADMINISTRATIVE  | 1300 DEPARTMENT OF | Received | -623 USD                       |
| 109530                                                                       | 1                                               | IC Transfer Out       | 0800 DEPARTMENT OF   | 1300 DEPARTMENT OF | Received | -235 USD                       |
|                                                                              |                                                 |                       |                      |                    |          |                                |

18. The *Information* pop-up appears. Click the **OK** button.

| k | 1 Information                                                                            | ×        |
|---|------------------------------------------------------------------------------------------|----------|
|   | The Sweep Open Intercompany Transactions program has been submitted. Request ID is 22688 | 61.<br>K |
| Y |                                                                                          |          |

19. Click the **Home** [ ] icon, to reach to the FBR Daily Transfer Report.

| Manage Intercompany Period Status ⑦                               | Change Calendar Assignment Cancel |
|-------------------------------------------------------------------|-----------------------------------|
| Intercompany Calendar                                             |                                   |
| Intercompany Calendar NC INTER AGENCY Period Type MONTH6833153516 |                                   |
| ▲ Search                                                          | Saved Search All ~                |
| ** Transaction Type Name IC Transfer Out                          | ** At least one is required       |
| ** Period Name Apr-23                                             |                                   |

20. On the Homepage, click the **Tools** tab and then click the **Reports and Analytics** app.

| < | Cash Management                 | Fixed Assets | Expenses            | Procurement              | My Enterprise      | Tools >             |
|---|---------------------------------|--------------|---------------------|--------------------------|--------------------|---------------------|
|   | QUICK ACTIONS                   |              | APPS                |                          |                    |                     |
|   | Manage Collaboration<br>History | n Messaging  |                     |                          |                    |                     |
|   | Al Apps Administratic           | n            | Set Preference      | es Reports a<br>Analytic | and Sch<br>cs Pro  | neduled<br>pocesses |
|   |                                 |              |                     | (†                       |                    |                     |
|   |                                 |              | Export<br>Managemen | File Import<br>t Export  | t and Tran<br>t Co | nsaction<br>onsole  |

Г

#### 21. Click the Browse Catalog button.

| Reports and Analytics ②                                                                                          | Browse Catalog |
|----------------------------------------------------------------------------------------------------|----------------|
| All Folders »                                                                                                    |                |
| Filter All types V Favorites Q Clear Filters                                                                     |                |
| Create   No results found. Search for analysis, report, or dashboard. Click the star icon to favorite an object. |                |

22. The **Catalog** page opens. Under the **Folders** pane, click the **Shared Folders** and then click the **Custom** folder. Furthermore, click the **FBR Custom** folder and then click the **Report** folder.

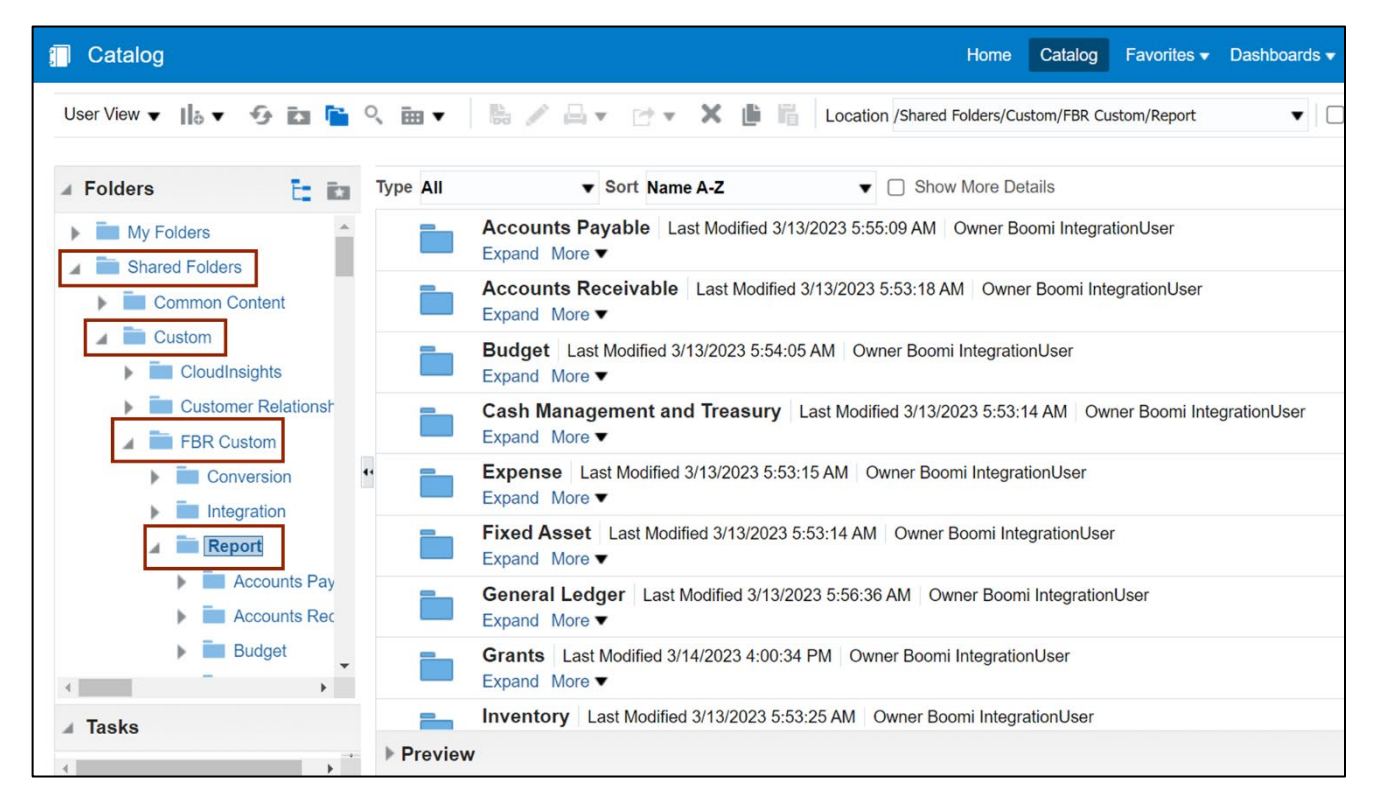

- Catalog Home 協 / 昌 - ピ - X 値 暗 User View 🔻 📙 🔻 🚱 🖬 陆 🔍 🖮 🔻 Location /Shared Folders/C Type All Sort Name A-Z Folders F- ita FBR Bank Account By Agency Report Last M Integration Expand More **v** Report FBR DST STIF Interface Reconciliation Repo Accounts Payable **Owner Boomi IntegrationUser** Expand More **v** Accounts Receivable FBR General Fund Allotment Reversion Repo Budget **Owner Boomi IntegrationUser** Cash Management and Treasury Expand More **v** FBR Bank Account By Agency Repo . FBR General Fund Automated Allotment Rev Last Modified 3/13/2023 5:53:34 AM Owner Boomi In FBR DST STIF Interface Reconcilia Expand More **v** FBR General Fund Allotment Rever FBR Internal Transfer Exceptions Report La FBR General Fund Automated Allot Expand More **v** FBR Internal Transfer Exceptions R FBR OSBM COPS Daily Transfer Reconciliati **Owner Boomi IntegrationUser** FBR OSBM COPS Daily Transfer R Expand More **v** FBR OSBM SCIF Daily Transfer Re FBR OSBM SCIF Daily Transfer Reconciliatio ۶. Owner Boomi IntegrationUser
- 23. Click the Cash Management and Treasury folder.

24. Click the **NC Daily Transfers Report (RPTCM017)** folder. Then, on the right, click the **Open** link on the **NC Daily Transfers Report (RPTCM017)**.

| 🗊 Catalog                                                                                                    |          |                                                                                                | Home            | e Catalog       | Favorites 🔻     | Dashboards      | Create 🔻       | Open 🔻    |
|----------------------------------------------------------------------------------------------------|----------|------------------------------------------------------------------------------------------------|-----------------|-----------------|-----------------|-----------------|----------------|-----------|
| User View 🔻 📙 🔻 😏 🖬 🎦 🤇 🖮 🔻                                                                                                    | B / A    | ▼ 🗁 ▼ 🗶 🏥 🔓 Location /Shared                                                                   | d Folders/      | Custom/FBR Cu   | istom/Report/Ca | ash Manag 🔻 🗌 [ | Show Hide      | den Items |
|                                                                                                    |          |                                                                                                |                 |                 |                 |                 |                |           |
| 🖌 Folders                                                                                                    | Type All | ▼ Sort Name A-Z                                                                                | •               | Show Mor        | e Details       |                 |                |           |
| The second second |          | NC Daily Transfers DM (RPTCM017)<br>NC Daily Transfers Data Model (RPTCM017)<br>Edit More ▼    | Last Mo         | odified 3/13/20 | 23 5:55:24 AM   | Owner Boom      | í Integrationl | Jser      |
| C Cash Availability Report (RPTCM003)      NC CI Cash Balance Report (RPTCM008)      NC CI Cash Transaction Datail Boant (RPTCM008)                                                                                                    |          | NC Daily Transfers Report (RPTCM01<br>NC Daily Transfers Report (RPTCM017)<br>Open Edit More ▼ | 1 <b>7)</b> Las | st Modified 3/1 | 3/2023 5:59:35  | 5 AM   Owner B  | oomi Integra   | tionUser  |
| KC Daily Cash Hansaction Detail Report (Re-     MC Daily Disbursements (Requisition) Report     Inc Daily Transfers Report (RPTCM017)                                                                                                    |          |                                                                                                |                 |                 |                 |                 |                |           |
| NC Deposits Report (RPTCM002)                                                                                                    | 11       |                                                                                                |                 |                 |                 |                 |                |           |
| NC General Fund Appropriations Expenditure:                                                                                                    |          |                                                                                                |                 |                 |                 |                 |                |           |
| NC General Fund Cash Balance Report (RPT     NC Reserve Account Balances Report (RPTC                                                                                                    |          |                                                                                                |                 |                 |                 |                 |                |           |
| NC Statement of Receipts and Expenditures F                                                                                                    |          |                                                                                                |                 |                 |                 |                 |                |           |
| OSC Reports                                                                                                    |          |                                                                                                |                 |                 |                 |                 |                |           |

25. Click the **Agency dropdown** [ ] arrow and select the *Agency* from the dropdown choice list.

| NC Daily Transfers Repo | rt (RPTCM017)                                                                                                    | Home | Catalog | Favorites 🔻 | Dashboards 🔻 | Create 🗸    | Open 🔻 | 0 |
|-------------------------|----------------------------------------------------------------------------------------------------|------|---------|-------------|--------------|-------------|--------|---|
| Agency                  | All 🔽 All                                                                                                    | •    | Apply   |             |              |             |        |   |
| NC Daily Transfers Repo | O100-NC GENERAL ASSEMBLY     O200-ADMINISTRATIVE OFFICE OF THE COURTS     O300-OFFICE OF THE GOVERNOR     O400-OFFICE OF THE LT. GOVERNOR     O500-DEPARTMENT OF THE SECRETARY OF STATE |      | Арруу   |             | 6 ∷          | x<br>X<br>▼ | ¢ 0    | 6 |
|                         | Search F1                                                                                                    | 12   |         |             |              |             |        |   |

In this example, we choose All for Agency.

26. The IC Batch Creation – From Date and the IC Batch Creation – To Date is set.

In this example, we choose **04/01/2023** for *IC Batch Creation – From Date* and **04/30/2023** for *IC Batch Creation – To Date*. Then, click the **Apply** button to submit the report.

| ☆ NC Daily Transfers Report (RPTCM017)              | Home Catalog Favorites - Dashboards - Create - Open - |
|-----------------------------------------------------|-------------------------------------------------------|
| Agency All IC Batch Creation - From Date 04/01/2023 | /2023 to Apply                                        |

27. The Report gets downloaded. Click the **Open** button to view the downloaded report.

| A NC Daily Transfers Repo                                          | rt (RPTCM017)  |                                            | Downloads                                                                                        | ◘ ♀ … ♪                      | ✓ Open ▼    | 0 |
|--------------------------------------------------------------------|----------------|--------------------------------------------|--------------------------------------------------------------------------------------------------|------------------------------|-------------|---|
| Agency<br>IC Batch Creation - From Date<br>NC Daily Transfers Repo | All 04/01/2023 | IC Batch Creation - To Date     04/30/2023 | What do you want to do with<br>Open S<br>NC Daily Transfers Report (RPT<br>Open file<br>See more | NC Daily Transfers<br>ave as | \$ <b>0</b> |   |
|                                                                    |                | Report Completed                           |                                                                                                  |                              |             |   |

# 28. The NC Daily Transfers Report opens. It has three tabs: Summary, Unposted Transfer Details, and Posted Transfer Details.

| Confidential \ No Additional Protection 🧳 |                                                               |                         |                    |  |  |
|-------------------------------------------|---------------------------------------------------------------|-------------------------|--------------------|--|--|
| А                                         | В                                                             | С                       | D                  |  |  |
| N                                         | <b>TFS</b> North Carolina Fin<br>Office of State              | ancial Syster           | n                  |  |  |
| North Carolina                            | Financial System<br>NC Daily Transfers Rep<br>07/04/2023 06:5 | ort (RPT-CM-<br>1:48 AM | -017)              |  |  |
| Parameters                                |                                                               |                         |                    |  |  |
| Agency                                    | All                                                           |                         |                    |  |  |
| From Creation Date                        | 04/01/2023                                                    |                         |                    |  |  |
| To Creation Date                          | 04/30/2023                                                    |                         |                    |  |  |
|                                           |                                                               |                         |                    |  |  |
| BUDGET CODES                              | BUDGET CODE TYPES                                             | POSTED<br>TRANSFER OUT  | POSTED TRANSFER IN |  |  |
| 10000-19799                               | GENERAL FUND DEPARTMENTS                                      | 0.00                    | 0.00               |  |  |
| 19900-19929; 19949-19999                  | TAX & NON-TAX REVENUE FUNDS                                   | 0.00                    | 0.00               |  |  |
|                                           | ·                                                             |                         |                    |  |  |
| Summary of above                          | POSTED TOTAL GENERAL FUND                                     | 0.00                    | 0.00               |  |  |
|                                           |                                                               |                         |                    |  |  |
| 19800-19899; 19930-19948                  | GENERAL FUND RESERVES                                         | 0.00                    | 0.00               |  |  |
| 20000-29999                               | SPECIAL REVENUE FUNDS                                         | 0.00                    | 0.00               |  |  |
| 30000-39999                               | FEDERAL FUNDS                                                 | 0.00                    | 0.00               |  |  |
| 40000-49999                               | CAPITAL IMPROVEMENT FUNDS                                     | 0.00                    | 0.00               |  |  |
| 50000-59999                               | ENTERPRISE FUNDS                                              | 0.00                    | 0.00               |  |  |
| 60000-69999                               | TRUST AND AGENCY FUNDS                                        | 0.00                    | 0.00               |  |  |
| 70000-79999                               | INTERGOVERMENTAL SERVICE                                      | 0.00                    | 0.00               |  |  |
| Summary U                                 | nposted Transfer Details Posted Transfer Details              | (+)                     | : •                |  |  |

# Wrap-Up

Manage Intercompany Period Status using the steps above.

## Additional Resources

#### Virtual Instructor-Led Training (ILT)

• IC100c: Transfer Entry – Creation and Receiving